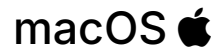

- 1. Open Finder > Applications
- 2. Scroll down and open Falcon

3. A pop-up window will appear with information about CrowdStrike Falcon on your computer!

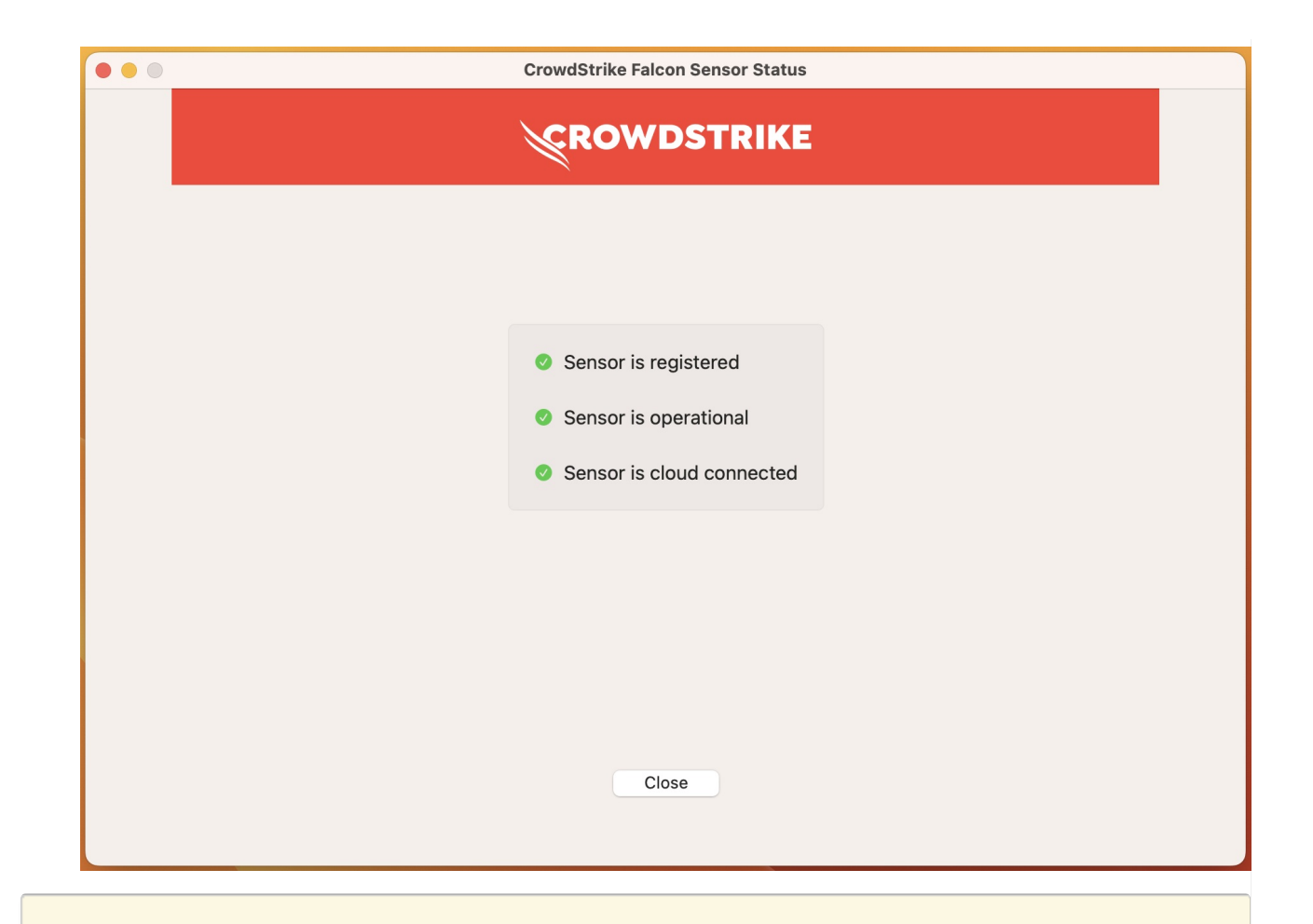

Attention: If the application lists "Sensor is not operational", wait 60-90 seconds while your device connects with our CrowdStrike Console. If the message persists for longer than 5 minutes, contact the Help Desk.

## Start an antivirus scan

On-demand scans are no longer necessary due to CrowdStrike Falcon's detection and prevention policies.

Note: On-demand scanning is only available for Windows.

## **Questions?**

If you have any additional questions or problems, don't hesitate to reach out to the Help Desk!

Phone: 610-526-7440 | Library and Help Desk hours Email: help@brynmawr.edu | Service catalog Location: Canaday Library 1st floor